## **Google Slides March Madness Bracket Project**

Follow these instructions to complete your bracket challenge. We will keep track of your teams and the top 3 at the end get prizes!

- 1. Open up a new Google Slides file. Name it "March Madness" at the top.
- 2. Go to Slide, Apply Layout, then choose Blank.
- 3. Go to Insert, Diagram, and choose Hierarchy.
- 4. Make sure it is 3 Levels, choose a Color you would like, and then select the type of Hierarchy below: (Should look like this): Delete the box that is vertical at the end of it.

| Corerri Ipsum Lorerri Ipsum | Theme Transition |
|-----------------------------|------------------|
| Lorem Ipsu                  | Theme Transition |

5. Copy and paste the chart you just inserted so you have 2 of them (should look like this below)

|             | Lorem Ipsum | Lorem Ipsum |
|-------------|-------------|-------------|
| Lorem Ipsum | Lorem Ipsum | Lorem lpsum |
|             |             | Lorem (psum |
| Lorem (psum | Lorem Ipsum | Lorem (psum |
|             |             | Lorem lpsum |
|             |             |             |

6. Now, while holding control, select the connector lines for one of your brackets:

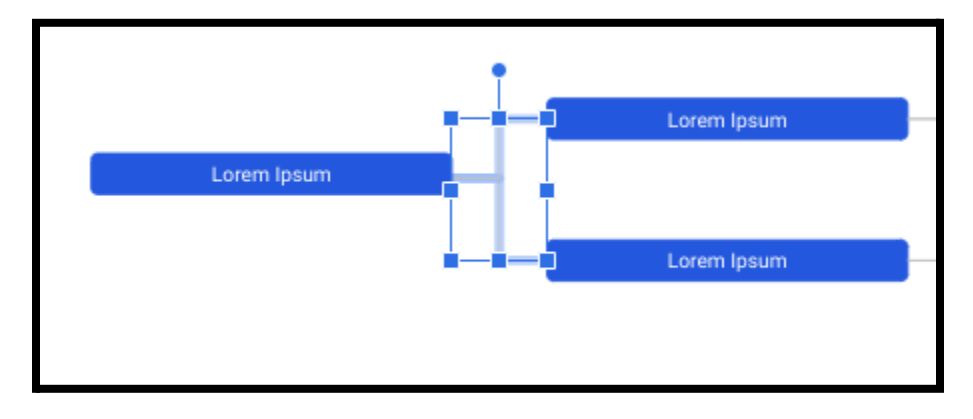

7. Press Copy, and then paste. Move the new connectors to the end of the bracket:

| Lorem lpsum | Lorem Ipsum |
|-------------|-------------|
|             | Lorem Ipsum |
|             |             |
| Lorem Ipsum | Lorem Ipsum |
|             | Lorem Ipsum |

8. Now, with the connectors selected, stretch and move the connectors so they are attached to the final 2 spots. Should end up looking like this:

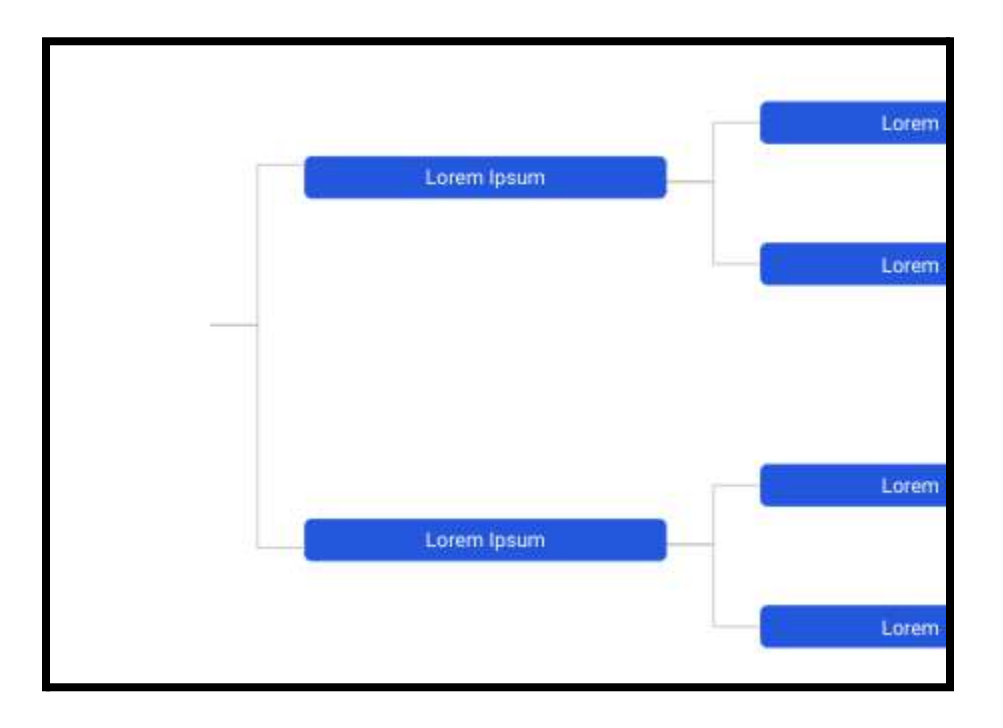

9. Now, copy and paste one of the boxes and add it to the last connector. You may have to move your graphic around or even shrink some of the boxes to have it fit all on one page (see below):

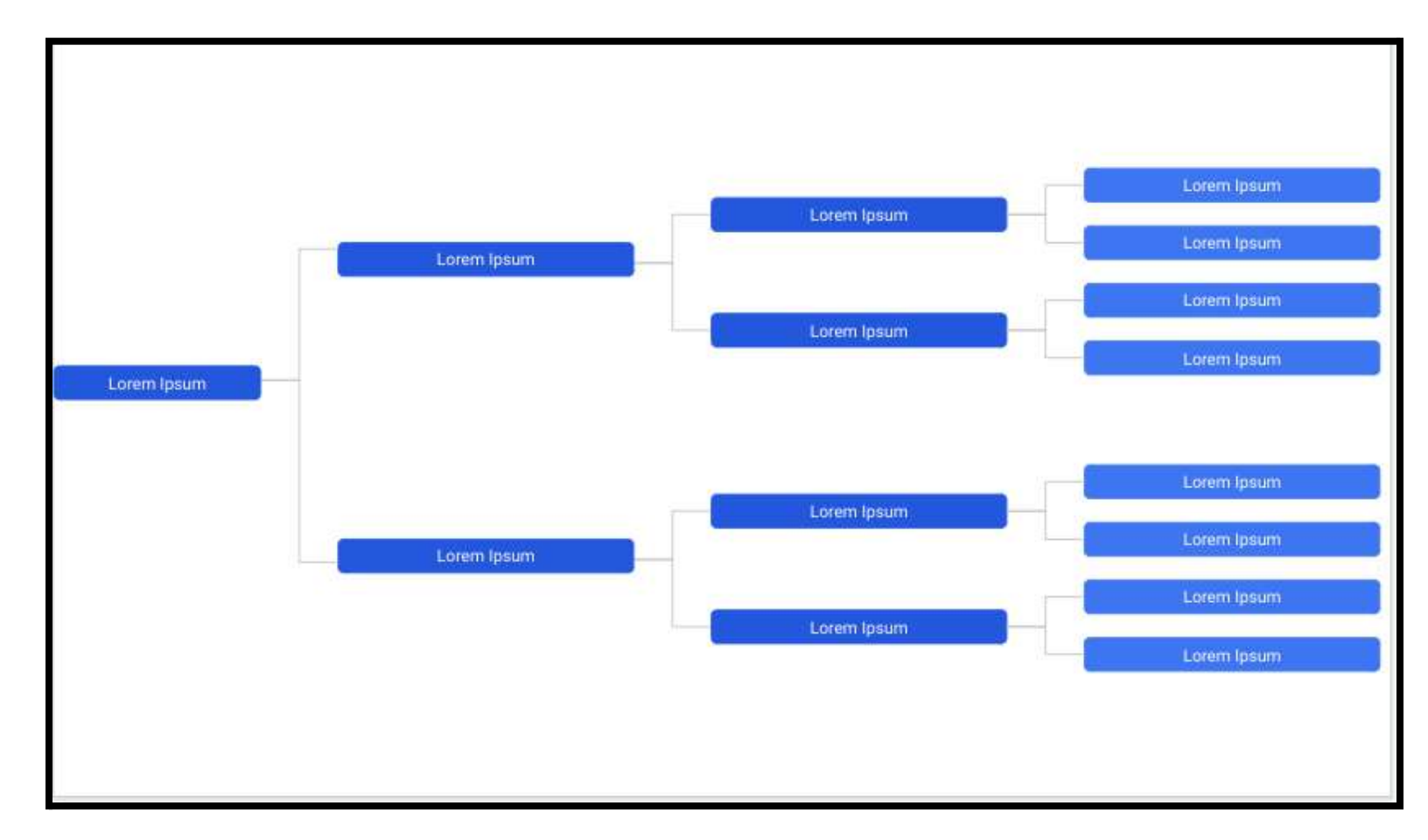

10. Next, right click on your slide on the left side of your screen. Choose Duplicate Slide. Do this 6 more times, you will have 8 slides total now.

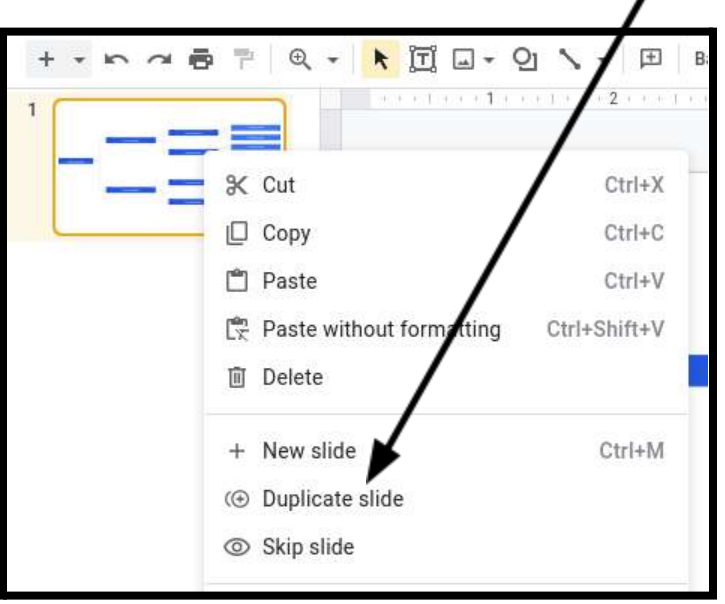

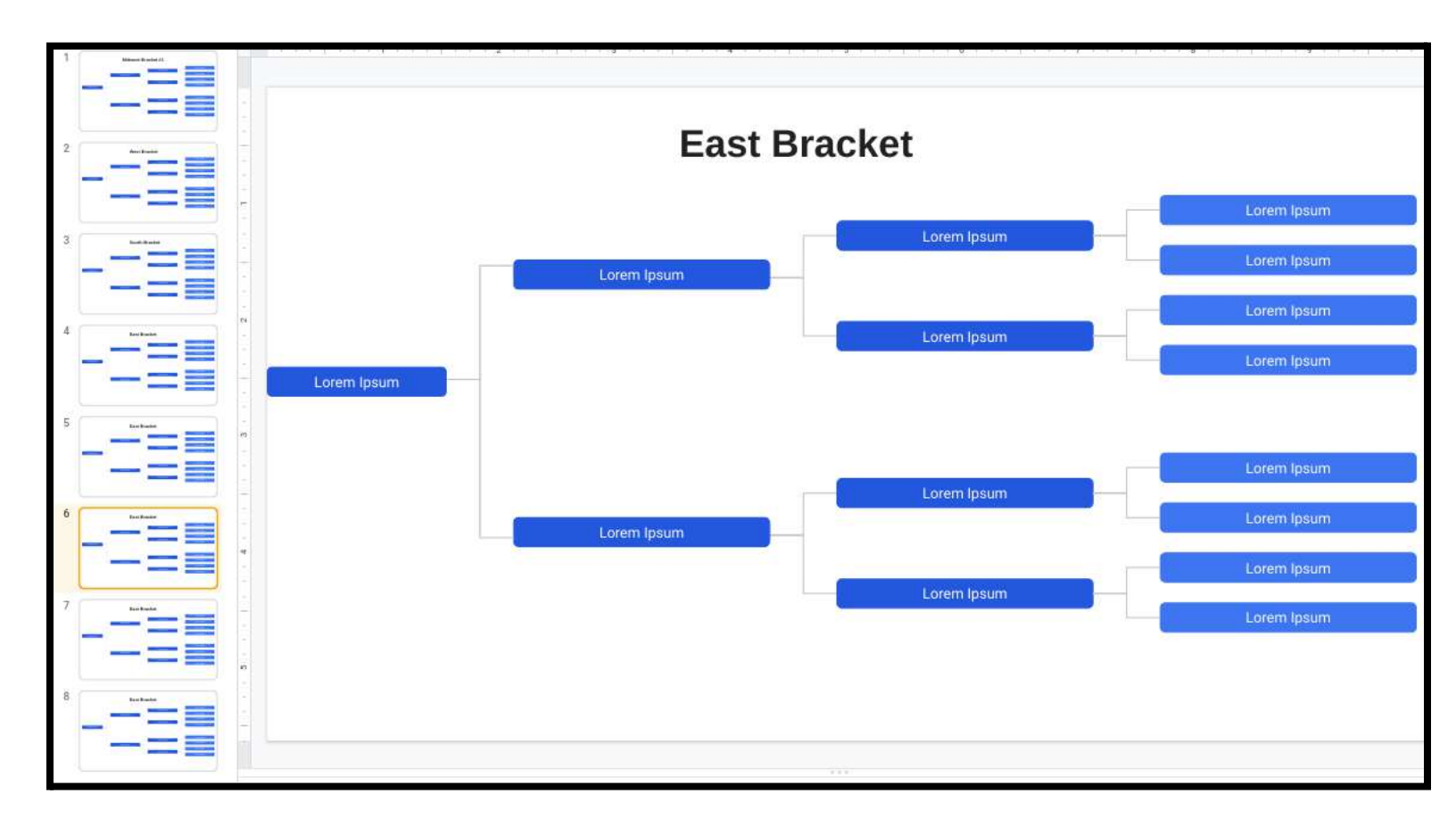

11. Now, go back to the first slide and insert a Text box with the text "Midwest Bracket #1"

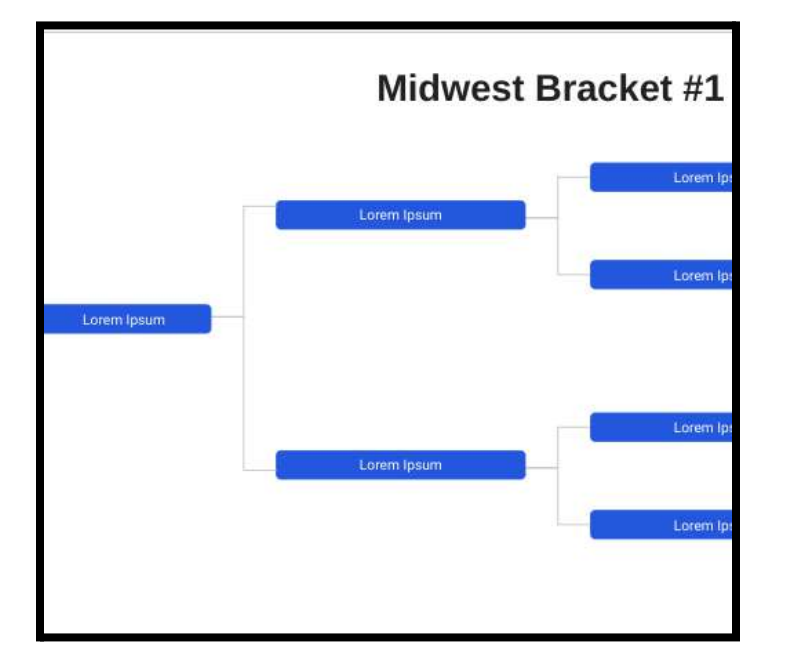

- 12. Then, go to the 2nd slide and put in a text box at the top labeled "Midwest Bracket #2"
- 13. Go to the 3rd slide and title it "West Bracket #1"
- 14. Go to the 4th slide and title it "West Bracket #2"
- 15. Go to the 5th slide and title it "South Bracket #1"
- 16. Go to the 6th slide and title it "South Bracket #2"
- 17. Go to the 7th slide and title it "East Bracket #1"
- 18. Go to the 8th slide and title it "East Bracket #2"

**19.** Now, go back to Slide 2, right click on it, and click Blank Slide. On this slide, title it "**Midwest Bracket #3**" and make it look like this:

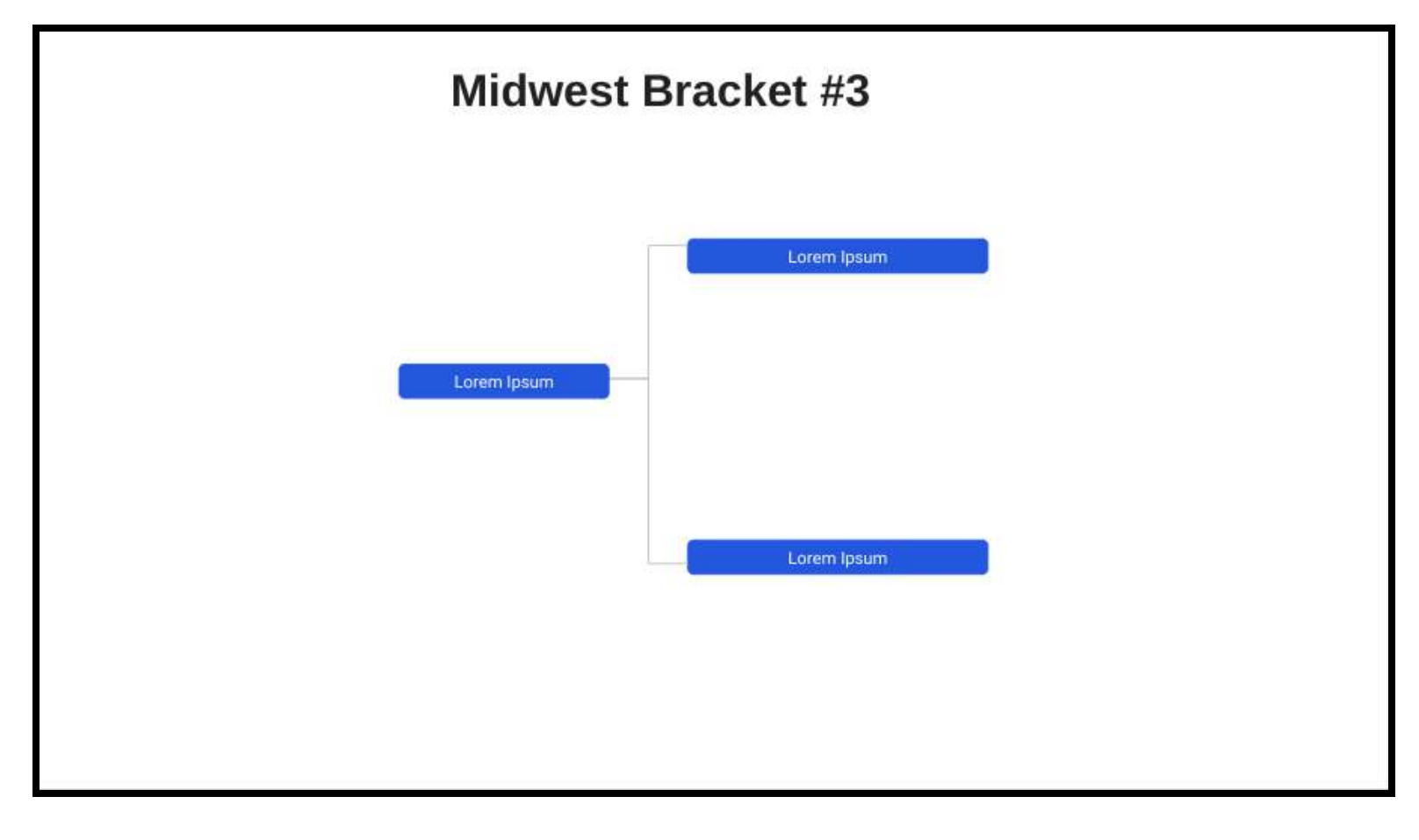

20. Now, do the same for the West, South, and East. (Make a West #3, South #3, and East #3)-

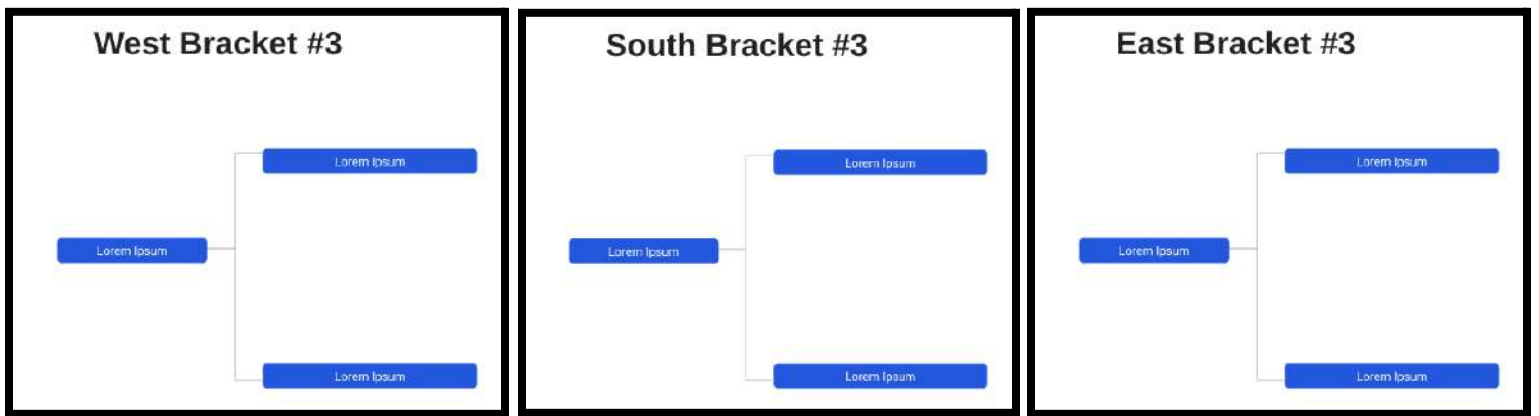

21. Now, add one more slide at the bottom. Using techniques learned earlier, make it look like this:

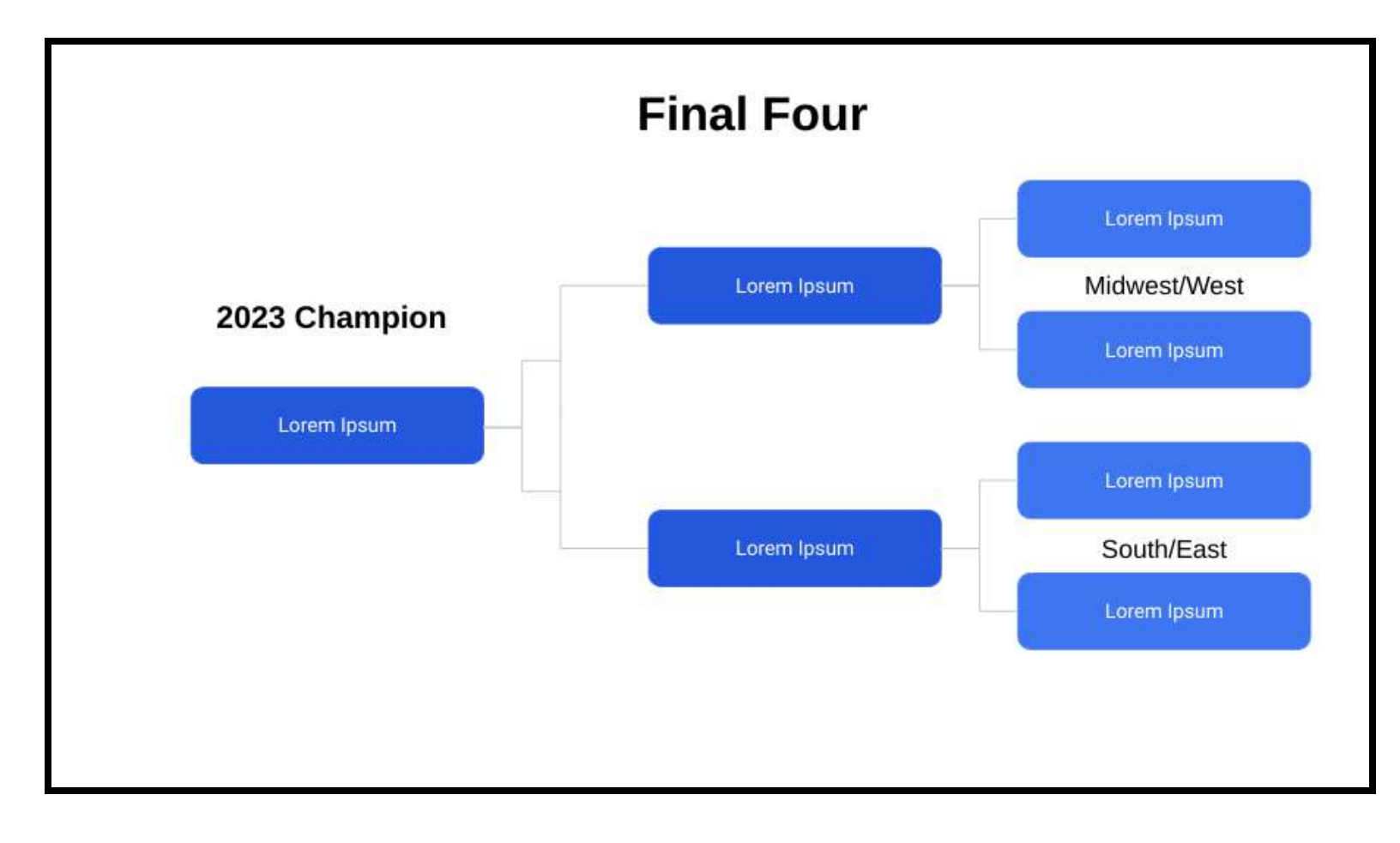

- 22. Now, grab the brackets with the teams listed. Fill out all of the teams based on the region they are in "West," "Midwest," etc.
- 23. Pick your winners, and then pick your "Final Four." Make sure to put the teams in the correct region (Midwest/West). Predict your overall winner, then submit your file when you are finished in Schoology! Good luck!